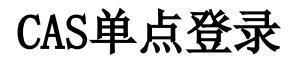

1. 说明2. 具体操作步骤

## 1. 说明

在很多的应用项目中,客户会采用 JA-SIG CAS(Central Authentication Service)作为统一登录认证平台,要求 Smartbi 也要接入到 CAS 平台中,效果如下。

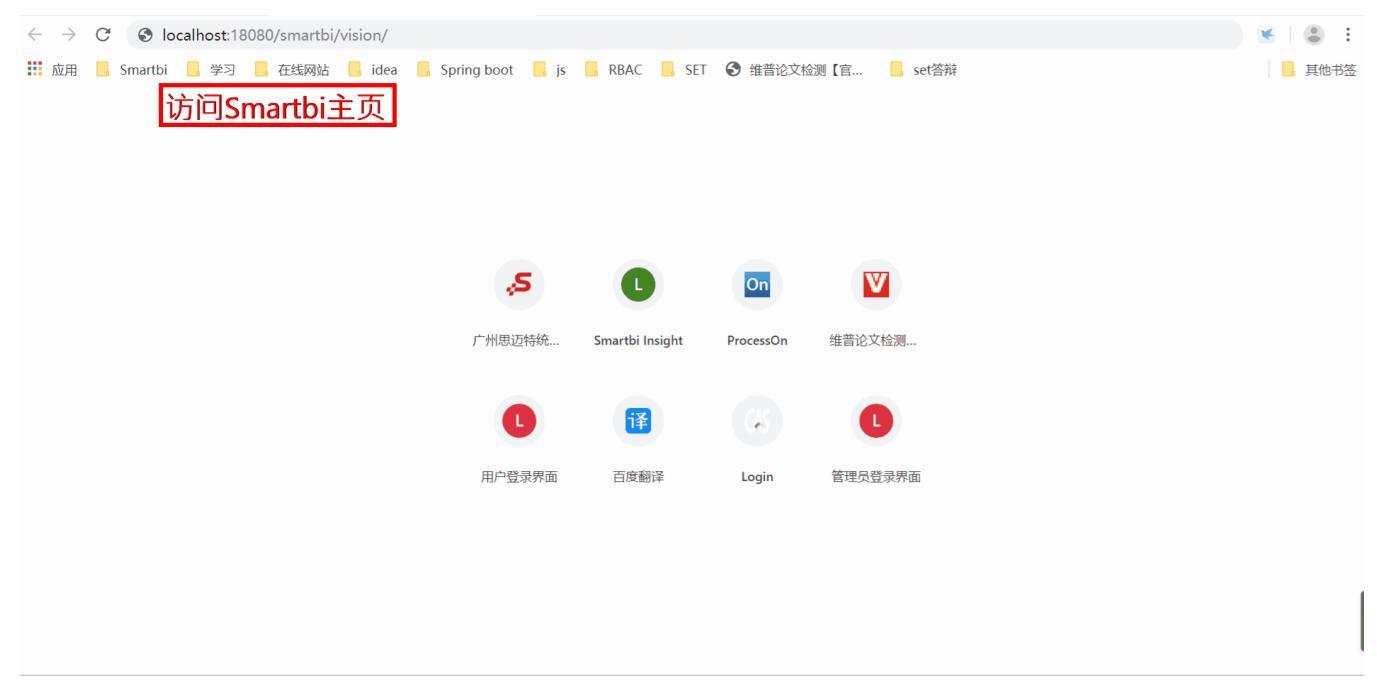

## 2. 具体操作步骤

下面将介绍如何在Smartbi中配置CAS,实现单点登录。请参考如下操作步骤。

1、首先下载插件包(CAS.ext)、(CAS\_tomcat10.ext tomcat10版本扩展包);

2、用 WinRAR 之类的压缩工具,打开 CAS.ext,将CAS.ext\META-INF\extension.xml 、CAS.ext\vision\js\ext\ConfigurationPatch. js 两个文件从 WinRAR 窗口中拖出来,对其进行修改。接着将修改后的文件,拖放回 WinRAR 窗口中,覆盖以前的旧文件。关闭 WinRAR 窗口保存修 改即可,如下图所示。

| www.cAS.ext (评估版本)                                                                                                    |                                                               |  |  |  |  |  |  |  |
|----------------------------------------------------------------------------------------------------|---------------------------------------------------------------|--|--|--|--|--|--|--|
| 文件(F) 命令(C) 工具(S) 收藏夹(O) 选项(N) 帮助(H                                                                                                    | )                                                             |  |  |  |  |  |  |  |
| 福祉     福祉     福祉     日本     日本 | (1)     (1)     (1)       向导     信息     日描病毒     注释     自解压格式 |  |  |  |  |  |  |  |
| ↑ CAS.ext\META-INF ZIP 压缩文件, 解包大小为 264,876 字节                                                                                                    |                                                               |  |  |  |  |  |  |  |
| 名称 ^                                                                                                    | 大小 压缩后大小 类型 修改时间 CRC32                                        |  |  |  |  |  |  |  |
| <mark>.</mark>                                                                                                    | 文件夹                                                           |  |  |  |  |  |  |  |
| classes                                                                                                    | 文件夹 2019/9/23 9:17                                            |  |  |  |  |  |  |  |
| 📙 lib                                                                                                    | 文件夹 2019/9/23 9:16                                            |  |  |  |  |  |  |  |
| Config.properties                                                                                                    | 47 49 PROPERTIES 文件 2019/7/5 9:51 16C037F5                    |  |  |  |  |  |  |  |
| 🔮 extension.xml                                                                                                    | 4,797 1,300 XML 文档 2019/7/5 9:51 BCB5EC                       |  |  |  |  |  |  |  |
| MANIFEST.MF                                                                                                    | 100 87 MF文件 2019/9/23 9:17 0A099107                           |  |  |  |  |  |  |  |
| 🥁 version.txt                                                                                                    | 19 21 TXT 文件 2019/9/23 9:17 EEFD91E3                          |  |  |  |  |  |  |  |

🌇 CAS.ext (评估版本)

| 文件(E)                                              | 命令( <u>C</u> ) | <u>工具(S</u> ) | 收藏夹( <u>O</u> ) | 选项( <u>N</u> ) | 帮助( <u>H</u> ) |     |           |     |       |          |     |               |  |        |
|----------------------------------------------------|----------------|---------------|-----------------|----------------|----------------|-----|-----------|-----|-------|----------|-----|---------------|--|--------|
| <b>413</b><br>添加                                   | 解压到            |               | 重看              |                | 夏              | 向导  | (i)<br>信息 | 月描  | )病毒   | 三        | 自解日 |               |  |        |
| ↑ CAS.ext\vision\js\ext ZIP 压缩文件, 解包大小为 264,876 字节 |                |               |                 |                |                |     |           |     |       |          |     |               |  |        |
| 名称                                                 |                |               | ^               |                |                | 大小  | 压缩        | 后大小 | 类型    |          |     | 修改时间          |  | CRC32  |
| 文件夹                                                |                |               |                 |                |                |     |           |     |       |          |     |               |  |        |
| Conf                                               | guration       | Patch.js      |                 |                |                | 127 |           | 112 | Javas | Script 文 | 件   | 2019/7/5 9:51 |  | 98B908 |
|                                                    |                |               |                 |                |                |     |           |     |       |          |     |               |  |        |

3、打开extension.xml 文件,将相关地址改为统一平台的地址,smartbi的地址改为实际smartbi的地址,具体如下(**如下涉及的地址仅需** 要修改IP和端口,保持与示例地址格式一致):

(1) 修改 casServerLogoutUrl 参数,将 http://domain:18080/cas/logout 修改为CAS统一平台的注销地址。

<!-- 用于单点退出,该过滤器用于实现单点登出功能,CAS通知应用单点登出--> 4 5 <context-param> Ð 6 <param-name>casServerLogoutUrl</param-name> 7 <param-value> É http://domain:18080/cas/logout 8 </param-value> 9 </context-param> 11 <listener> <listener-class>org.jasig.cas.client.session.SingleSignOutHttpSessionListener</listener-class> </listener> 13 (2) 修改 casServerLoginUrl 参数,将 http://domain:18080/cas/login 修改为CAS统一平台的登录地址。 42 <!-- 该过滤器负责用户的认证工作,必须启用它 --> 43 <filter> 44 <filter-name>CASFilter</filter-name> <filter-class>org.jasig.cas.client.authentication.AuthenticationFilter</filter-class> 45 46 <init-param> Ē 47 <param-name>casServerLoginUrl</param-name> 48 <param-value>http://domain:18080/cas/login</param-value> 49 </init-param> 50 51 <init-param> 52 <param-name>serverName</param-name> 53 <param-value>http://localhost:8080</param-value> 54 </init-param> 55 </filter> 56 <filter-mapping> 57 <filter-name>CASFilter</filter-name> 58 <url-pattern>/\*</url-pattern> 59 </filter-mapping> 60

(3) 修改 serverName 参数,将其配置为 smartbi 系统的访问地址,比如: http://localhost:18080; 注意,有两处需要配置 serverName 参数。

| 42 |     | 该过滤器负责用户的认证工作,必须启用它                                                                                                    |
|----|-----|----------------------------------------------------------------------------------------------------|
| 43 |     | <filter></filter>                                                                                                    |
| 44 | T   | <filter-name>CASFilter</filter-name>                                                                                                    |
| 45 |     | <pre><filter-class>org.jasig.cas.client.authentication.AuthenticationFilter</filter-class></pre>                                                                                                    |
| 46 | L   | <pre><init-param></init-param></pre>                                                                                                    |
| 47 | Т   | <pre><pre>contain = contain = contai</pre></pre> |
| 48 |     | <pre><pre>/param_value&gt;</pre></pre>                                                                                                    |
| 49 |     |                                                                                                    |
| 50 |     | () Into parado                                                                                                    |
| 51 | L   | <pre>/init_naramN</pre>                                                                                                    |
| 52 | ۲.  | / na ram_nama/ serverName/ (na ram_name)                                                                                                    |
| 52 |     |                                                                                                    |
| 54 |     |                                                                                                    |
| 55 | Γ   |                                                                                                    |
| 55 | 1   | IIItel</td                                                                                                    |
| 50 | F   | <pre><rpre>critter-mapping&gt;</rpre></pre>                                                                                                    |
| 57 |     | <pre><illter-name>casrilter</illter-name></pre>                                                                                                    |
| 58 |     | <ur><li>/url-pattern&gt;/*</li></ur>                                                                                                    |
| 59 | F   |                                                                                                    |
| 60 |     |                                                                                                    |
|    |     |                                                                                                    |
| 61 |     | 该过滤器负责对Ticket的校验工作,必须启用它                                                                                                    |
| 62 | L . | <pre><filter></filter></pre>                                                                                                    |
| 63 |     | <filter-name>CAS Validation Filter</filter-name>                                                                                                    |
| 64 |     | <filter-class>org.jasig.cas.client.validation.Cas20ProxyReceivingTicketValidationFilter</filter-class>                                                                                                    |
| 65 | ¢   | <init-param></init-param>                                                                                                    |
| 66 |     | <pre><param-name>casServerUrlPrefix</param-name></pre>                                                                                                    |
| 67 |     | <pre><param-value>http://domain:18080/cas</param-value></pre>                                                                                                    |
| 68 | F   |                                                                                                    |

(4) 修改 casServerUrlPrefix 参数,将 http://domain:18080/cas 修改为CAS统一平台的访问地址。

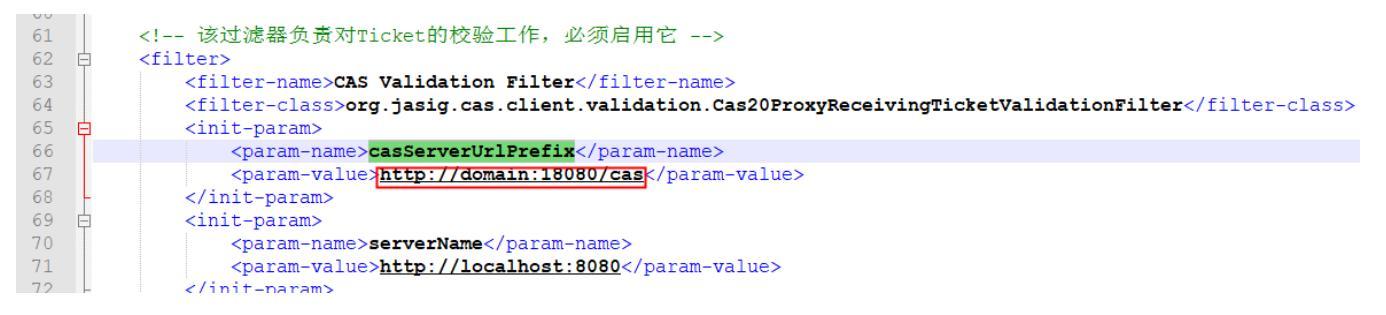

4、打开ConfigurationPatch. js文件,将其中 CASLogoutURL 属性值改为CAS统一平台的注销地址,如下图红框内代码所示。

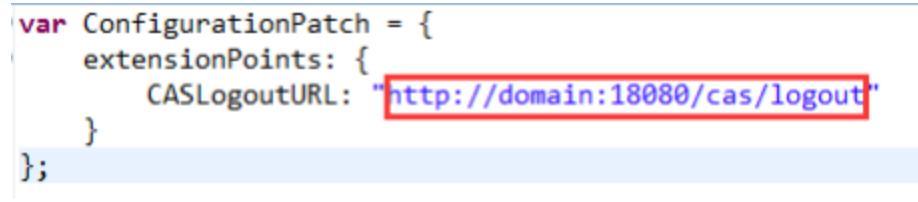

69 🖨

71 72

73

74

76 77

78

79

80

81

<init-param>

</init-param>

</init-param> <init-param>

</init-param>

</filter>

<init-param>

<param-name>serverName</param-name>

<param-name>useSession</param-name>
<param-value>true</param-value>

<param-value>true</param-value>

<param-value>http://localhost:8080</param-value>

<param-name>redirectAfterValidation</param-name>

```
var ConfigurationPatch = {
   extensionPoints: {
           CASLogoutURL: "http://domain:18080/cas/logout"
    }
};
```

5、接下来部署修改后的 CAS. ext 插件包。完整的部署过程和操作步骤,请参考 扩展包部署。

6、启动Smartbi 系统后进入http://localhost:18080/smartbi/vision/config.jsp 配置界面,此时因配置了CAS.ext插件包,会跳转到 CAS服务器登录界面,登录成功后会跳转到Smartbi的登录界面,此时已经完成了与CAS服务器的对接,但是还没有实现免密登录,需要修改"用户管理" 配置段中的"加密类型"为CLASS, "登录验证类"为 smartbi.cas.auth.CASAuthUser,具体如下图所示。

| 加密类型:  | CLASS                       | $\sim$ |
|--------|-----------------------------|--------|
| 登录验证类: | smartbi.cas.auth.CASAuthUse | er     |

7、配置完成后,点击右下角的"保存"按钮,根据提示再重启Smartbi后,即可看到效果。

## 1 注意:

- 本例所用 CAS 的jar包为cas-client-core-3.2.0.jar。
   配置 CAS 登录后,就不能再用 Smartbi 系统内置的 admin 帐户了,如果希望继续使用,只能在 CAS 系统中创建一个 admin 账
- ・ 此CAS插件包只支持PC浏览器端。

   • 针对标准的CAS,配置完CAS后,在Office插件/Excel插件登录系统需进行"登录配置插件"才可以成功登录,详情参考电子表格实现
   CAS登录验证。但根据以往支持的项目经验,项目客户通常使用的是自行改造后的CAS,届时也需要联系官方支持,对扩展包进行相
   应的改造开发。
- 仅V10.5版本的CAS单点登录支持移动端。 CAS目前通过openresource.jsp打开报表,默认不走单点登录,具体使用时,可以根据实际情况配置。